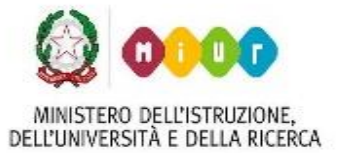

Via Vittorio Emanuele – 87017 ROGGIANO GRAVINA (CS) Tel. 0984.502281 – fax 0984.502740 - C.F. 80004040780

sito web: www.iisroggianogravina.edu.it

e-mail: csis02700a@istruzione.it - PEC: csis02700a@pec.istruzione.it

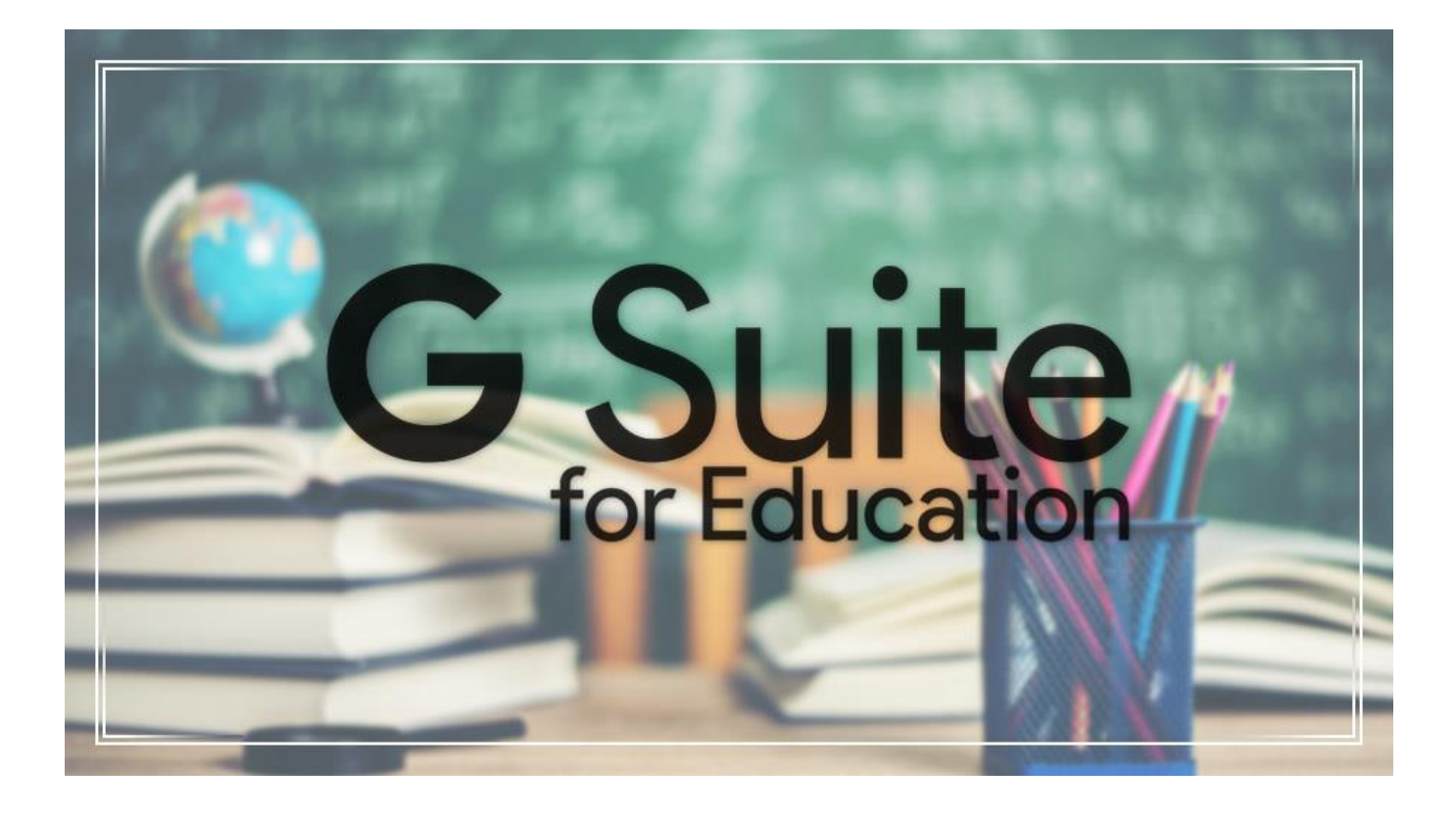

# GUIDA RAPIDA COMPITO-VERIFICA CORREZIONE E RESTITUZIONE GOOGLE CLASSROOM DOCENTI

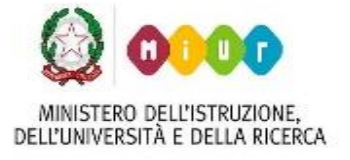

Via Vittorio Emanuele – 87017 ROGGIANO GRAVINA (CS) Tel. 0984.502281 – fax 0984.502740 - C.F. 80004040780 sito web: www.iisroggianogravina.edu.it e-mail: csis02700a@istruzione.it – PEC: csis02700a@pec.istruzione.it

Supponiamo di voler creare un compito da sottoporre agli alunni in modo da poterlo correggere e restituirlo poi agli stessi studenti con il voto assegnato.

All'interno della schermata di gestione del corso, andiamo nella sezione "Lavori del corso" e clicchiamo sul "+ Crea", selezionando l'opzione "Compito".

Inseriamo quindi il Titolo (1), Le istruzioni (2) anche se sono facoltative agli studenti possono essere utili, carichiamo il file (3) del compito da sottoporre agli alunni (in questo caso supponiamo un pdf), possiamo assegnare un voto massimo (4), verifichiamo che sia salvato nell'argomento corretto del corso (5) ed infine clicchiamo su "Assegna" (6)

| × | Compito                                                                  |   |                                               |     | Salvato Assegna 👻                    |
|---|--------------------------------------------------------------------------|---|-----------------------------------------------|-----|--------------------------------------|
| Ê | Titolo<br>Verifica disequazioni di 2 grado                               |   |                                               |     | Per MATEMATICA - Tutti gli stud      |
| = | Istruzioni (facoitativo)<br>Svolgere le seguenti disequazioni di 2 grado | 2 |                                               |     | Punti                                |
|   | Aggiungi     + Crea       Verifica disequazioni 2 grado.pdf       PDF    | 3 | Gli studenti possono visualizzare il file 🛛 👻 | × 5 | Argomento<br>Disequazioni di 2 grado |

N.B. Una volta salvato se si vuole modificare un lavoro, basta cliccare sui suoi tre puntini a destra

del titolo

| Ê | Verifica disequazioni di 2 grado     | Data pubblic | azione: 13:45 | : |
|---|--------------------------------------|--------------|---------------|---|
|   |                                      |              | Modifica      |   |
|   |                                      |              | Elimina       |   |
|   |                                      |              | Copia link    |   |
|   | Marzo 2020, Prof. Massimo Pellegrino |              |               |   |

## MINISTERO DELL'ISTRUZIONE, DELL'UNIVERSITÀ E DELLA RICERCA

ISTITUTO D'ISTRUZIONE SUPERIORE DI ROGGIANO GRAVINA

Via Vittorio Emanuele – 87017 ROGGIANO GRAVINA (CS) Tel. 0984.502281 – fax 0984.502740 - C.F. 80004040780 sito web: www.iisroggianogravina.edu.it e-mail: csis02700a@istruzione.it – PEC: csis02700a@pec.istruzione.it

Se facciamo click sul titolo (1) del lavoro, possiamo verificare che abbiamo assegnato il lavoro a tutti gli alunni (2) della classe (nell'esempio formata da soli 2 alunni...), mentre il numero dei "Consegnati" varierà man mano che avvengono le consegne da parte degli studenti.

| Verifica disequazioni di 2 grado            | Data pubblicazione: 13:45 |
|---------------------------------------------|---------------------------|
|                                             |                           |
| volgere le seguenti disequazioni di 2 grado | 0 2                       |
|                                             | Consegnati Assegnati      |
| Verifica disequazioni 2 gr                  | 2                         |
| PDF                                         |                           |

Quindi una volta che viene effettuata la consegna da parte degli alunni, cliccando su "Visualizza

compito" (3)

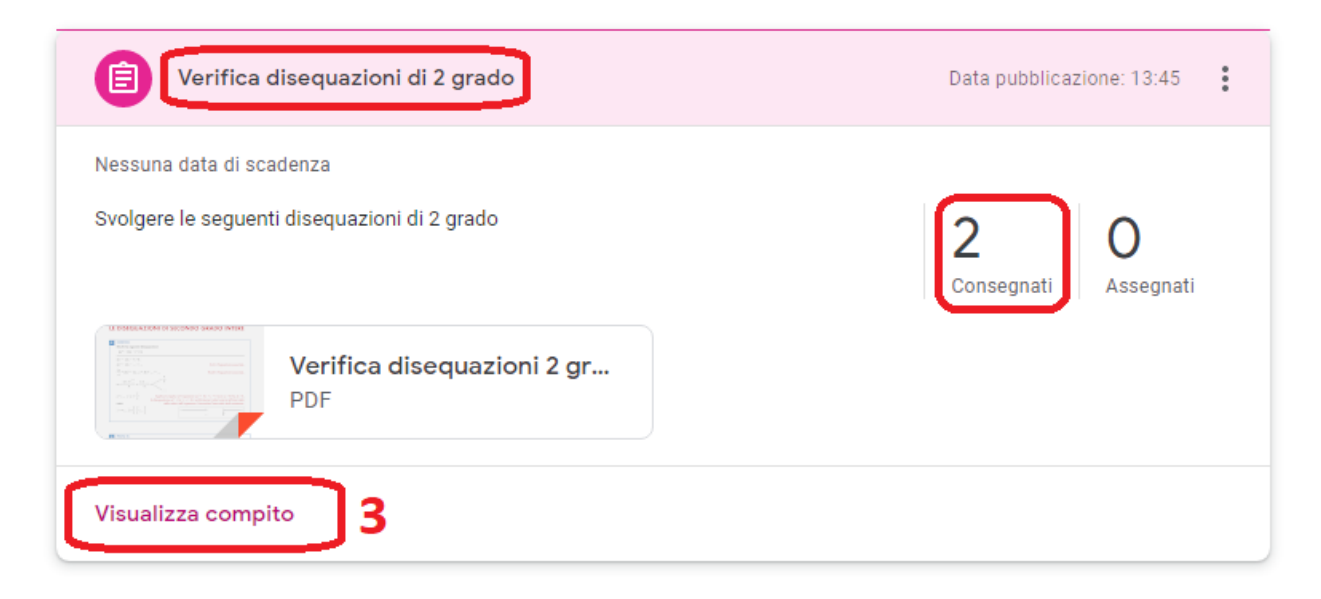

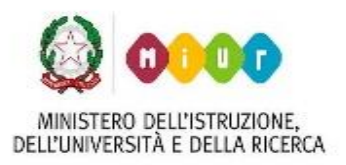

Via Vittorio Emanuele – 87017 ROGGIANO GRAVINA (CS) Tel. 0984.502281 – fax 0984.502740 - C.F. 80004040780 sito web: www.iisroggianogravina.edu.it

e-mail: csis02700a@istruzione.it - PEC: csis02700a@pec.istruzione.it

si aprirà la sezione "Lavoro dello studente" in troviamo la lista (1) degli alunni che hanno consegnato il compito e l'insieme (2) dei compiti consegnati

| ≡ | MATEMATICA           |            | Istruzioni Lavoro dello studente |
|---|----------------------|------------|----------------------------------|
|   | Restituisci          | 10 punti 👻 |                                  |
|   | Tutti gli studenti   |            | Verifica disequazioni di 2 grado |
|   | Ordina per stato 🛛 👻 |            | 2 O<br>Consegnati Assegnati      |
|   | Consegnati <b>1</b>  |            | Tutti - 🗅 2                      |
|   | Studente Due         | /10        | Studente Due Studente Uno        |
|   | Studente Uno         | /10        |                                  |
|   |                      |            | Consegnati Consegnati            |

A questo punto per visualizzare il lavoro consegnato dagli studenti e poter procedere ad una correzione e valutazione possiamo cliccare direttamente sul singolo compito oppure sullo studente. Si consiglia di cliccare sul singolo studente perché si può verificare che lo stesso abbia consegnato più di un file, e così facendo verrà visualizzato l'elenco di tutti i file che ha consegnato.

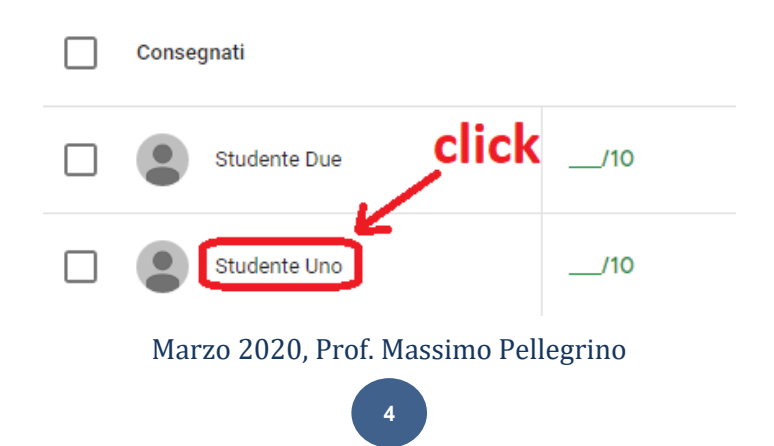

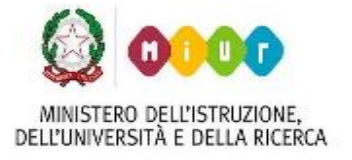

Via Vittorio Emanuele – 87017 ROGGIANO GRAVINA (CS)

Tel. 0984.502281 – fax 0984.502740 - C.F. 80004040780

sito web: www.iisroggianogravina.edu.it

e-mail: csis02700a@istruzione.it - PEC: csis02700a@pec.istruzione.it

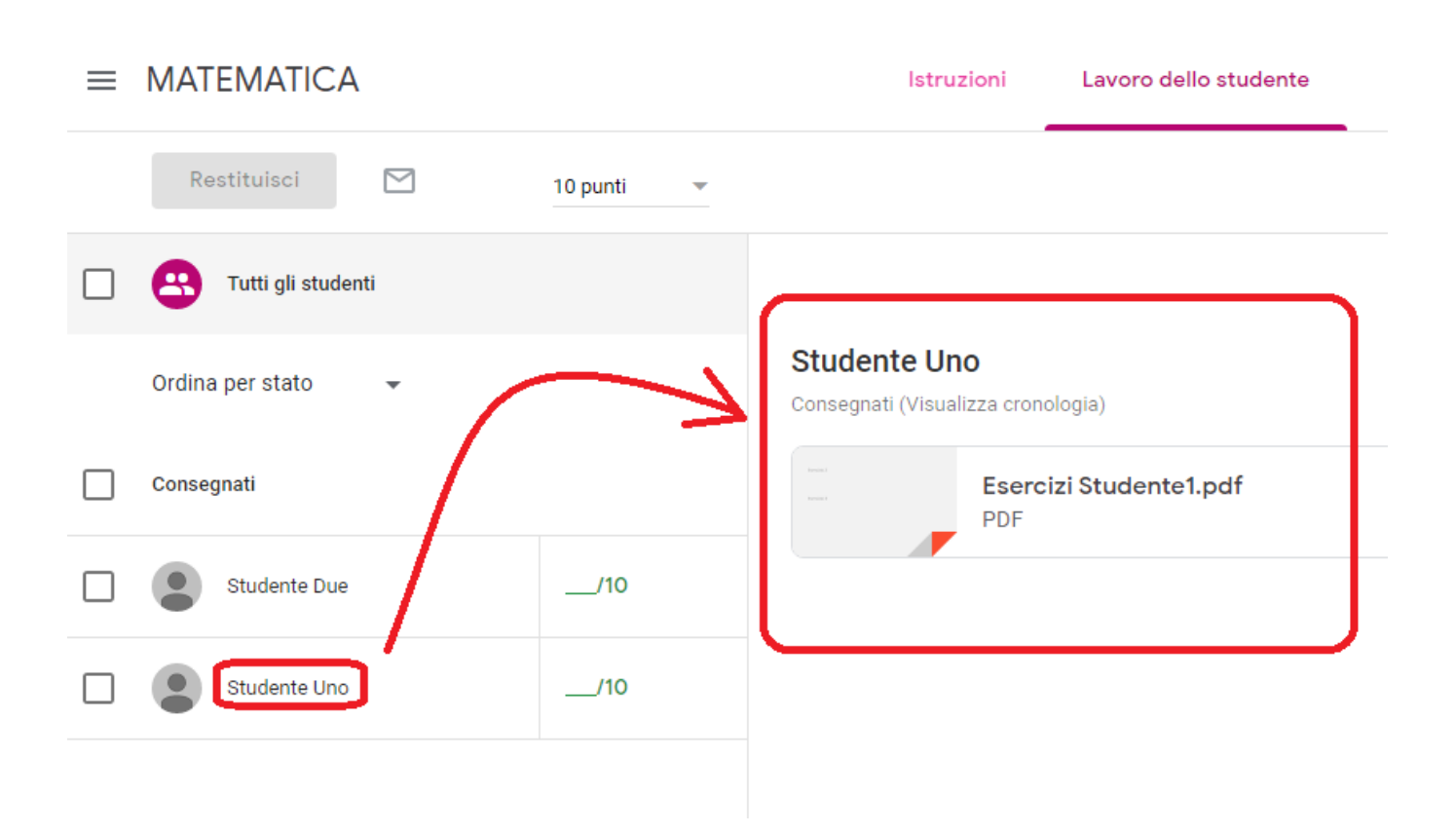

Cliccando quindi sul corrispondente compito, si aprirà la finestra relativa alla sua visualizzazione, nella quale potremo procedere alla sua correzione e valutazione.

Per prima cosa possiamo inserire dei commenti (1), possiamo attribuire un voto (2), inviare un commento privato (3) al singolo alunno, spostarci sul compito dell'alunno precedente (4) o su quello dell'alunno successivo (5), ed infine effettuate tutte le operazioni su tutti i compiti della classe, chiudere cliccando su (6).

Marzo 2020, Prof. Massimo Pellegrino

5

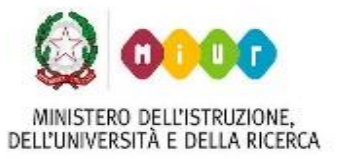

Via Vittorio Emanuele – 87017 ROGGIANO GRAVINA (CS)

Tel. 0984.502281 – fax 0984.502740 - C.F. 80004040780

sito web: www.iisroggianogravina.edu.it

e-mail: csis02700a@istruzione.it - PEC: csis02700a@pec.istruzione.it

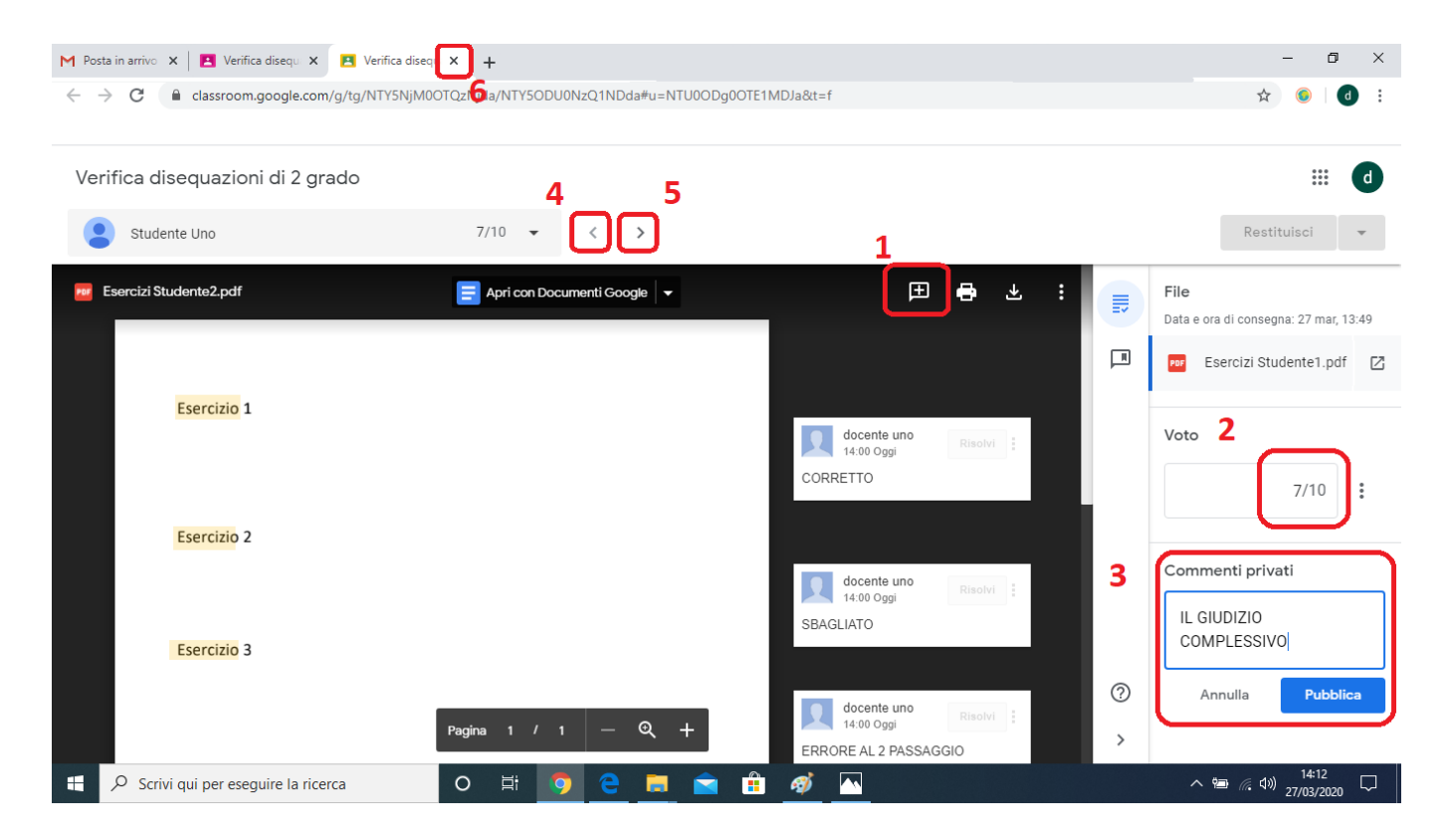

#### N.B.

Per inserire un commento, una volta cliccato sull'apposito pulsante (1 immagine precedente), basta trascinare il mouse sul compito tenendo cliccato il tasto destro sull'area interessata, e una volta scritto il commento cliccare sul pulsante "Commenta"

|             | Evidenzia l'area a cui aggiungere un commento | ANNULLA                                                                    |
|-------------|-----------------------------------------------|----------------------------------------------------------------------------|
|             |                                               |                                                                            |
|             |                                               |                                                                            |
| Esercizio 1 |                                               |                                                                            |
|             |                                               | docente uno                                                                |
|             |                                               | CORRETTO                                                                   |
| Esercizio 2 |                                               | l visualizzatori di questo file possono<br>vedere commenti e suggerimenti. |
|             |                                               | Commenta Annulla                                                           |
| •           | Marzo 2020 Prof Massimo Pellegri              | no                                                                         |

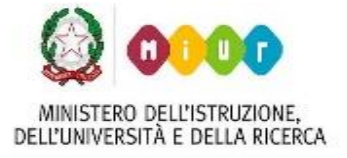

Via Vittorio Emanuele – 87017 ROGGIANO GRAVINA (CS) Tel. 0984.502281 – fax 0984.502740 - C.F. 80004040780 sito web: www.iisroggianogravina.edu.it e-mail: csis02700a@istruzione.it – PEC: csis02700a@pec.istruzione.it

Una volta chiusa la finestra di visualizzazione e correzione dei compiti, ritornati alla sezione "Lavoro dello studente" troviamo nella lista degli studenti che hanno consegnato il comito, per tutti quelli ai quali abbiamo assegnato un voto, la dicitura "bozza" (1), e selezionando tutti gli studenti (2) possiamo inviarne valutazione (se abbiamo inserito un commento privato...) e nel caso l'abbiamo inserito anche il voto a tutti gli alunni.

#### N.B. La stessa cosa si può fare selezionando solo alcuni alunni dalla lista.

| ≡            | MATEMATICA 3       |                   | Istruzioni                                  | Lavoro dello studente |
|--------------|--------------------|-------------------|---------------------------------------------|-----------------------|
|              | Restituisci 🗹      | 10 punti 🔹        |                                             |                       |
|              | Tutti gli studenti |                   |                                             |                       |
| 2            | Ordina per stato 👻 |                   | Studente Uno<br>Consegnati (Visualizza cror | ologia)               |
| $\checkmark$ | Consegnati         |                   | Eserce<br>PDF                               | cizi Studente1.pdf    |
| $\checkmark$ | Studente Due       | <b>7</b><br>Bozza |                                             |                       |
|              | Studente Uno       | 8<br>Bozza        |                                             |                       |

Fatto questo, in caso di valutazione con voto dei compiti possiamo avere un resoconto complessivo dei voti assegnati all'intero corso (classe...), mediante la sezione "Voti"

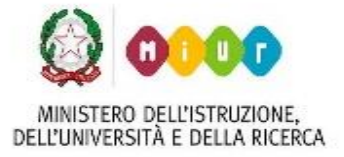

Via Vittorio Emanuele – 87017 ROGGIANO GRAVINA (CS)

Tel. 0984.502281 – fax 0984.502740 - C.F. 80004040780

sito web: www.iisroggianogravina.edu.it

e-mail: csis02700a@istruzione.it - PEC: csis02700a@pec.istruzione.it

| $\equiv$ | MATEMATICA             |                                   | Stream | Lavori del corso | Persone | Voti |
|----------|------------------------|-----------------------------------|--------|------------------|---------|------|
|          |                        | Nessuna d<br>Verifica<br>disequaz |        |                  |         |      |
|          | Ordina per cognome 🛛 👻 | su 10                             |        |                  |         |      |
| *        | Media del corso        | 7,5                               |        |                  |         |      |
|          | Studente Due           | 7                                 |        |                  |         |      |
|          | Studente Uno           | 8                                 |        |                  |         |      |